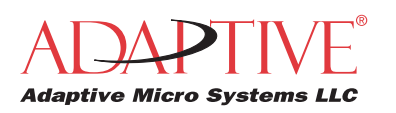

# How to use the IR Message Loader to Display Messages on Alpha Signs

http://www.adaptivedisplays.com

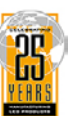

## **STEP 1:** These instructions apply to the following signs:

- Alpha 200 Series (215, 220)
- Alpha 300 Series (320, 330)
- Alpha 4000 Series (4080, 4120, 4160, 4200, 4240)
- Alpha 7000 Series (7080, 7120, 7160, 7200)
- Alpha Big Dot sign
- Alpha Director sign
- Alpha Personal Priority Display
- AlphaPremiere 9000 Series (9080, 9120, 9160, 9200, 9240)
- Alpha Window Display
- · Betabrite one-line sign

These instructions are *not* for AlphaEclipse signs. For these signs, see "How to use the IR Message Loader to Display Messages on AlphaEclipse Signs" (pn 9707-1004).

**STEP 2:** Connect the IR Message Loader to a computer (page 5).

| STEP 3: | Create a site using AlphaNET Site Manager (page 6). |
|---------|-----------------------------------------------------|
|---------|-----------------------------------------------------|

- **STEP 4:** Create messages for a sign using AlphaNET Message Editor (page 8).
- **STEP 5:** Store the messages in the IR Message Loader (page 10).
- **STEP 6:** Send messages from the IR Message Loader to a sign (page 11)

<sup>©</sup> Copyright 2003 Adaptive Micro Systems, LLC. All rights reserved.

Adaptive Micro Systems • 7840 North 86th Street • Milwaukee, WI 53224 USA • 414-357-2020 • 414-357-2029 (fax) • http://www.adaptivedisplays.com Trademarked names appear throughout this document. Rather than list the names and entities that own the trademarks or insert a trademark symbol with each mention of the trademarked name, the publisher states that it is using names for editorial purposes and to the benefit of the trademark owner with no intention of improperly using the trademark. The following are trademarks of Adaptive Micro Systems: ActiveX, Adaptive, Alpha, AlphaLert, AlphaNET, AlphaNet plus, AlphaEclipse, AlphaPremiere, AlphaTicker, AlphaVision, AlphaVision InfoTracker, Automode, BetaBrite, BetaBrite Director, BetaBrite Messaging Software, Big Dot, Director, EZ KEY II, EZ95, PagerNET, PPD, PrintPak, Serial Clock, Smart Alec, Solar, TimeNet.

The distinctive trade dress of this product is a trademark claimed by Adaptive Micro Systems, LLC.

Due to continuing product innovation, specifications in this manual are subject to change without notice.

# Contents

| Introduction                                                                   |
|--------------------------------------------------------------------------------|
| Overview                                                                       |
| IR Message Loader description                                                  |
| Revision history                                                               |
| Related documentation                                                          |
| Connect the IR Message Loader to a computer                                    |
| Create a site using AlphaNET Site Manager 6                                    |
| Create messages for a sign using AlphaNET Message Editor                       |
| Store the messages in the IR Message Loader 10                                 |
| Send messages from the IR Message Loader to a sign                             |
| Using just the IR Message Loader to display messages on a sign                 |
| Using a special cable with the IR Message Loader to display messages on a sign |
| Troubleshooting                                                                |
| Appendix                                                                       |
| Replacing the battery in an IR Message Loader                                  |
| Updating the firmware in an IR Message Loader                                  |

## Introduction

#### **Overview**

These instructions explain how to use an IR Message Loader to display messages on the following signs:

- Alpha 200 Series (215, 220)
- Alpha 300 Series (320, 330)
- Alpha 4000 Series (4080, 4120, 4160, 4200, 4240)
- Alpha 7000 Series (7080, 7120, 7160, 7200)
- Alpha Big Dot sign
- Alpha Director sign
- Alpha Personal Priority Display
- AlphaPremiere 9000 Series (9080, 9120, 9160, 9200, 9240)
- Alpha Window Display
- Betabrite one-line sign

#### IR Message Loader description

Г

These instructions are *not* for AlphaEclipse signs. For these signs, see "How to use the IR Message Loader to Display Messages on AlphaEclipse Signs" (pn 9707-1004).

|      | B —                    | C DATA VALID DATA BATLOW DATA BATLOW DATA |
|------|------------------------|----------------------------------------------------------------------------------------------------|
| Itom | Nomo                   |                                                                                                    |
| Item | Naille                 | Description                                                                                                    |
| Α    | MEMORY LOCATION switch | Selects into which memory location (1, 2, or 3) messages will be stored. Each memory location can store up to 10,000 bytes.                                                                                                    |
| R    | DATA VALID light       | Solid — messages successfully sent or received                                                                                                    |
|      |                        | Blinking — messages being transferred                                                                                                    |
| C    | Infrared transmitter   | Sends messages to a sign that is not connected by cable to the IR Message Loader.                                                                                                    |
| D    | DATA light             | Blinks when data is sent to or received from the IR Message Loader.                                                                                                    |
| E    | BAT. LOW light         | When lit, indicates that the unit's 9V battery should be replaced.                                                                                                    |
| F    | TRANSMIT button        | Sends or receives messages.                                                                                                    |
| G    | Serial port            | Connects to a computer to receive messages, or to a sign to send or receive messages.                                                                                                    |

# **Revision history**

| Part number | Date              | Notes                                                                                                    |
|-------------|-------------------|----------------------------------------------------------------------------------------------------|
| 9707-1003A  | March 3, 1999     | The manual was reformatted and references to obsolete software were removed.                                                                                                    |
| 9707-1003B  | August 12, 1999   | The following items were changed: (1) added COM port setup, (2) added a reference to the AlphaNET plus user manual, and (3) deleted a reference to the PrintPak manual.                                                                    |
| 9707-1003C  | July 24, 2001     | This revision of the manual describes IR Message Loader version "G" firmware which allows message transfer to a sign using a cable in place of an infrared connection.                                                                     |
| 9707-1003D  | November 13, 2001 | This revision of the manual describes IR Message Loader version "H" firmware which allows message transfer to AlphaEclipse signs.                                                                                                    |
| 9707-1003E  | April 29, 2003    | In this revision of the manual, AlphaEclipse sign information was added from TechMemo #01-0004A.                                                                                                    |
| 9707-1003F  | November 4, 2003  | In the revision, AlphaEclipse sign information was removed and used to create a new document "IR Message Loader Instructions for AlphaEclipse Signs" (pn 9707-1004). In addition, examples from AlphaNET 3.0 software are used throughout. |

# **Related documentation**

| Document name                                            | Part #    | Description                                                                                 |
|----------------------------------------------------------|-----------|---------------------------------------------------------------------------------------------|
| AlphaNET User Manual                                     | 9708-8081 | Explains how to use this software to create sign messages.                                  |
| IR Message Loader Instructions for<br>AlphaEclipse signs | 9707-1004 | Explains how to use the IR Message Loader with the AlphaEclipse 2500, 2600, and 3500 signs. |

## Connect the IR Message Loader to a computer

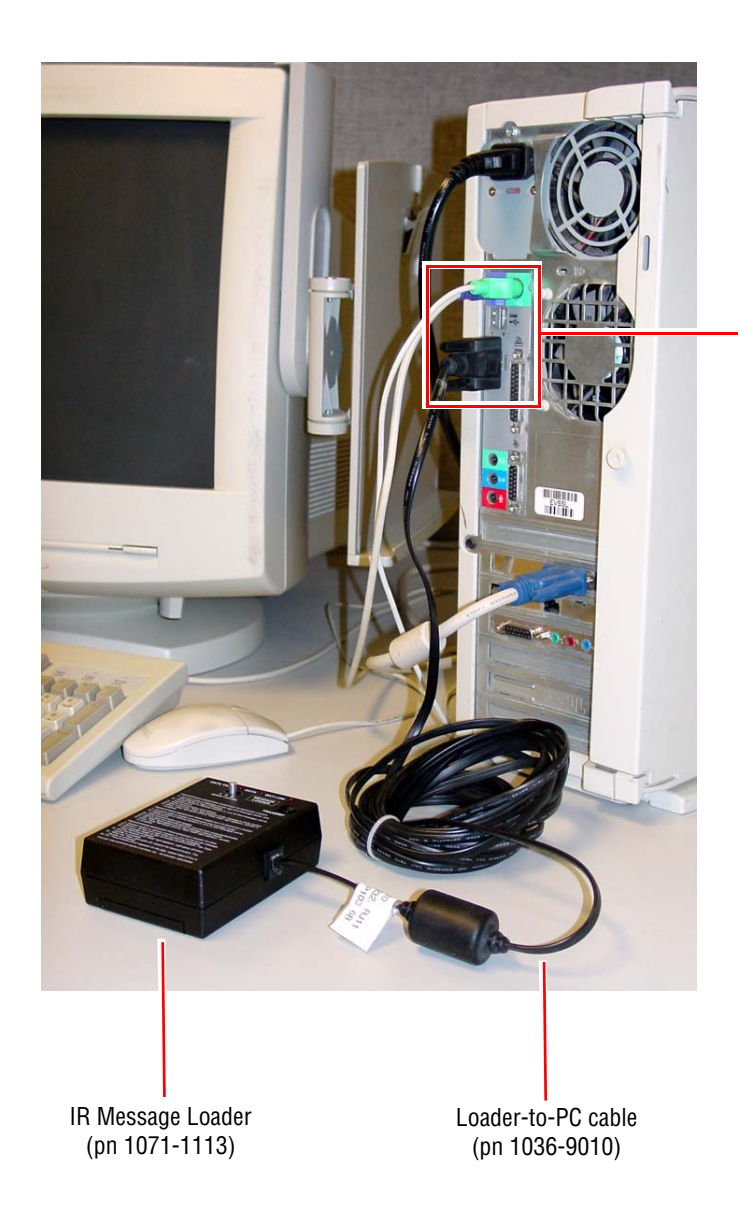

Turn off your computer before connecting the IR Message Loader.

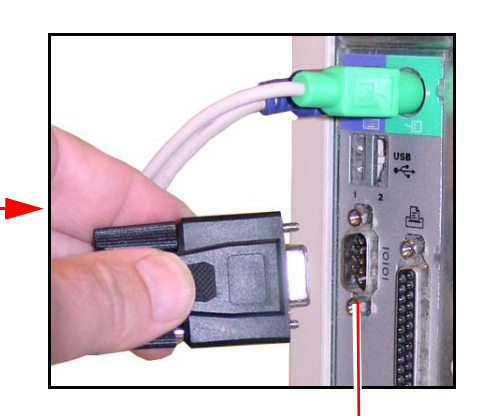

Computer COM port

## Create a site using AlphaNET Site Manager

**1.** Open the AlphaNET Site Manager software:

i.

|     |            | Windows Update   |          |                            | _                             |      |                          |       |              |   |         |            |   |
|-----|------------|------------------|----------|----------------------------|-------------------------------|------|--------------------------|-------|--------------|---|---------|------------|---|
|     | -          |                  |          |                            |                               | e    | Alpha Web Updates        |       |              |   |         |            |   |
|     | <b>1</b>   | Programs •       | Ē        | Accessories                | •                             | Ali  | AlphaNET Bar             |       |              |   |         |            |   |
|     |            |                  | m        | Adobe                      | + 6                           | 9    | Communications Manager   |       |              |   |         |            |   |
| na  | 3          | Documents •      | Ē        | VISUAL Manufacturing 6.1.3 | •                             | ?    | Diagnostics              |       |              |   |         |            |   |
| sic |            | Settings •       | 3        | Adobe Illustrator 10       | 1                             | Ń    | Message Editor           |       |              |   |         |            |   |
| fes |            | Seconda          | 0        | Windows Media Player       | 1                             | 7    | On-Line Manual           |       |              |   |         |            |   |
| 20  | $\sum$     | Search 🕨         | ۶.       | Acrobat Distiller 5.0      |                               | e    | Preview Animations       |       |              |   |         |            |   |
| •   | 0          |                  | <b>B</b> | AlphaNET                   | ▶ <sup>4</sup> / <sub>2</sub> | 2    | Site Manager             | _     |              |   |         |            |   |
| ×   | $\bigcirc$ | Help and Support | m        | Paint Shop Pro 5           | ١                             | _    |                          |       |              |   |         |            |   |
| Ň   | 7          | Run              | m        | CoffeeCup Software         | ×                             |      |                          |       |              |   |         |            |   |
| ĕ   |            |                  | (iii)    | SolidWorks 2003 Viewer     |                               |      |                          |       |              |   |         |            |   |
| Š   | 0          | Shut Down        |          | *                          | - 1                           |      |                          |       |              |   |         |            |   |
|     | _          |                  |          |                            | _                             |      |                          |       |              |   |         |            |   |
| -   | sta        | rt               |          |                            |                               |      |                          |       |              |   |         |            |   |
|     |            |                  |          |                            | 5                             | 5    | itebase32.dat - AlphaNEI | l Sit | e Manager    |   |         |            |   |
|     |            |                  |          |                            | F                             | ile  | Edit Messages View Help  |       |              |   |         |            |   |
|     |            |                  |          |                            |                               |      | 📽 🖿 📽 📳 🖻 🖻              | Ē     | 🖸 🥖 두 🦓      |   |         |            |   |
|     |            |                  |          |                            | 5                             | Site | es / Groups              | _     | Message Name | : | Start   | Day / Time |   |
|     |            |                  |          |                            | <b>[</b> ]                    |      |                          |       |              |   |         |            |   |
|     |            |                  |          |                            | ÷                             |      |                          |       |              |   |         |            |   |
|     |            |                  |          |                            |                               |      |                          |       |              |   |         |            |   |
|     |            |                  |          |                            |                               |      |                          |       |              |   |         |            |   |
|     |            |                  |          |                            |                               |      |                          |       |              |   |         |            |   |
|     |            |                  |          |                            |                               |      |                          |       |              |   |         |            |   |
|     |            |                  |          |                            |                               |      |                          |       |              |   |         |            |   |
|     |            |                  |          |                            |                               |      |                          |       |              |   |         |            |   |
|     |            |                  |          |                            |                               |      |                          |       |              |   |         |            |   |
|     |            |                  |          |                            |                               |      |                          |       | <            | Ш |         |            | > |
|     |            |                  |          |                            | Re                            | ead  | у                        |       |              |   | ALL MES | SAGES      |   |

**2.** Click *Edit* > *Connection Device*. Then click *Local Wired Com* 1 > *Edit*:

| Tile Edit Message | Connection Device Editor      | X      |      |
|-------------------|-------------------------------|--------|------|
|                   | Default Connection Device     | Add    |      |
| Sites / Groups    |                               | Edit   | Time |
|                   | Available Connection Devices: | Remove |      |
|                   |                               | Rename |      |

- If you don't see *Local Wired Com 1*, then click *Add* and select the appropriate *Local Wired* device.
- If you connected the IR Message Loader to another COM port, then click *Add* and select the appropriate *Local Wired* device.
- 3. Set the COM Port, Data Format, and Baud Rate as shown below. Then click OK:

| COM Port<br>Set this to the computer COM                                                                           | Local Wired Com 1                                                        |                                     |
|----------------------------------------------------------------------------------------------------|--------------------------------------------------------------------------|-------------------------------------|
| port that is connected to the IR<br>Message Loader.                                                                | General Settings                                                         | Wireless Settings<br>Pager Header:  |
| Data Format ————————————————————————————————————                                                                   | Data Format: 7E2  Wireless Baud Rate: 9600  TCP/IP                       | Pager Trailer:                      |
| Baud Rate<br>Set to 9600. (This is the speed<br>that your computer sends<br>messages to the IR Message<br>Loader.) | IP Port: 3001<br>Modem Settings<br>Dialing Prefix:<br>Modem Init String: | Packet Size: 150<br>Packet Delay: 2 |
|                                                                                                    |                                                                          | OK Cancel                           |

<

**4.** Click *Make Default > Yes > OK*:

| onnection I   | Device Editor                |                      | ×        |               |          |
|---------------|------------------------------|----------------------|----------|---------------|----------|
| Default Con   | nection Device               | Add                  |          |               |          |
| Local Wired   | Com 1                        | Edit                 |          |               |          |
| Available Con | nection Devices:             | Remov                | ve       |               |          |
| Local Wired   | Lom I                        | Renan                | ne       |               |          |
|               |                              | Make De              | fault    |               |          |
|               |                              | Custor               | m        |               |          |
|               | AlphaNET Site Manage         | 10F                  |          |               | 6        |
|               | Alphant Folle Manag          | ger                  |          |               | l l      |
| ]             | Make Local Wi                | red Com 1 the<br>Yes | new defa | ult connectio | n device |
| _             |                              | V                    |          |               |          |
| C             | onnection Device Edito       | J'                   |          |               |          |
|               | Default Connection Device    |                      |          | Add           |          |
|               | Local Wired Com 1            |                      |          | Edit          |          |
|               | Available Connection Devices | 5:                   | Re       | emove         |          |
|               | Local Wired Lom I            |                      | Re       | ename         |          |
|               |                              |                      | Make     | e Default     |          |
|               |                              |                      | Ci       | ustom         |          |
|               |                              |                      |          | ок            |          |

**5.** From the AlphaNET Site Manager screen, click *File* > *New Site*. Enter the information as shown below. Then click *OK*.

| sites / | FAUDA                              | The second second second second second second second second second second second second second second second se |                          |
|---------|------------------------------------|----------------------------------------------------------------------------------------------------|--------------------------|
|         | nouhe                              | Message Name                                                                                                    | Start Day / Time         |
|         | Site Editor                        |                                                                                                    |                          |
|         | Site Info Sign Info Grou           | up Info Advanced                                                                                                |                          |
|         | - Site Description -               |                                                                                                    |                          |
|         | Site Name:                         | Message Loader Site                                                                                             |                          |
|         | Site Maine.                        |                                                                                                    |                          |
|         | Compatibility:                     | Alpha 1.0 (EZ95) 💌                                                                                              | Full Lolor (HGB) Lapable |
|         |                                    |                                                                                                    |                          |
| vhee    | Matural Carforn                    | ation                                                                                                    |                          |
| eady    | - Network Configure                |                                                                                                    |                          |
| eady    | Connection Device                  | e: Local Wired Com 1                                                                                            | -                        |
| eady    | Connection Device                  | e: Local Wired Com 1                                                                                            | Cap Code:                |
| eady    | Connection Device<br>Phone Number: | e: Local Wired Com 1                                                                                            | Cap Code:                |

## Create messages for a sign using AlphaNET Message Editor

**1.** From the AlphaNET Site Manager screen, click the Message Editor icon 🥖 . Then enter a message:

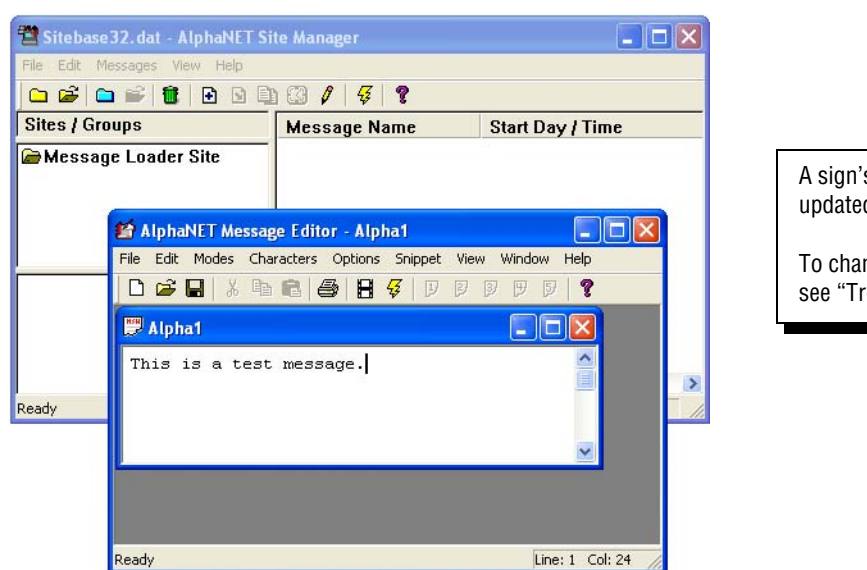

A sign's time and date can *not* be updated using an IR Message Loader.

To change the time and date on a sign, see "Troubleshooting" on page 14.

2. Click *File > Save As*. Name this message "message1". Then click *Save*:

| Save As       |                      |              | ? 🗙    |
|---------------|----------------------|--------------|--------|
| Save in: 障    | Messages             | • <b>E</b> ( | * 🖩 *  |
|               |                      |              |        |
|               |                      |              |        |
|               |                      |              |        |
|               |                      |              |        |
|               |                      |              |        |
| File name:    | message1             |              | Save   |
| Save as type: | AlphaNET Msg (*.msw) | •            | Cancel |

- 3. Click *File > Close* to close the *message1* window.
- 4. From the AlphaNET Site Manager screen, click *Message Loader Site*:

| 🖀 Sitebase 32. dat – AlphaNET Si | te Manager   |                  |
|----------------------------------|--------------|------------------|
| File Edit Messages View Help     |              |                  |
| 🗅 📽 🗅 📽 🖥 🕒 🖻                    | 🖾 🖊 😽 🤋      |                  |
| Sites / Groups                   | Message Name | Start Day / Time |
| 🕞 Message Loader Site            |              |                  |
|                                  |              |                  |
|                                  |              |                  |
|                                  |              |                  |
|                                  |              |                  |
|                                  |              |                  |
|                                  |              |                  |
|                                  |              |                  |
|                                  | <            |                  |
| Ready                            |              | ALL MESSAGES     |

5. Click the add message icon **•** . Then select *message1*:

| 🖀 Sitebase 32. dat - AlphaNET Site Manager |                |                 |               |       | ×                                                                                                    |
|--------------------------------------------|----------------|-----------------|---------------|-------|----------------------------------------------------------------------------------------------------|
| File Edit Messages View He                 | lp.            |                 |               |       | Concession of the local division of the local division of the loca |
| 🗅 📽 🗅 📽 📳 🖸 1                              | 3 🗅 🕄 🖊        | 4 <b>?</b>      |               |       |                                                                                                    |
| Sites / Groups                             | Mess           | age Name        | Start Day / T | ime   |                                                                                                    |
| 🗁 Message Loader Site                      |                |                 |               |       |                                                                                                    |
|                                            | Add Messag     | es              |               |       | ? 🛛                                                                                                    |
|                                            | Look in: 📴     | Messages        | •             | + 🗈 🖻 | * 💷 •                                                                                                    |
|                                            | message1       |                 |               | 11.42 |                                                                                                    |
|                                            |                |                 |               |       |                                                                                                    |
|                                            |                |                 |               |       |                                                                                                    |
|                                            |                |                 |               |       |                                                                                                    |
| Ready                                      |                |                 |               |       |                                                                                                    |
|                                            |                |                 |               |       |                                                                                                    |
|                                            | File name:     | message1        |               |       | Open                                                                                                    |
|                                            | Files of type: | AlphaNET Msg (* | .msw)         | •     | Cancel                                                                                                    |

6. Click *Open*. This adds *message1* to the *Message Loader Site*:

| 🖀 Sitebase32. dat - AlphaNET Site Manager 📃 |                |                  |  |
|---------------------------------------------|----------------|------------------|--|
| File Edit Messages View Help                |                |                  |  |
| 🗅 📽 🗀 📽 🐻 🕒 🖻                               | ) 🕄 🖊   🗲   🤋  |                  |  |
| Sites / Groups                              | Message Name   | Start Day / Time |  |
| 🗁 Message Loader Site                       | 🖹 message1.msw | Always           |  |
|                                             |                |                  |  |
|                                             |                |                  |  |
|                                             |                |                  |  |
|                                             |                |                  |  |
|                                             |                |                  |  |
|                                             |                |                  |  |
|                                             |                |                  |  |
|                                             | <              |                  |  |
| Ready                                       |                | ALL MESSAGES     |  |

7. Select *Message Loader Site*. Click the transmit icon  $\frac{1}{12}$ :

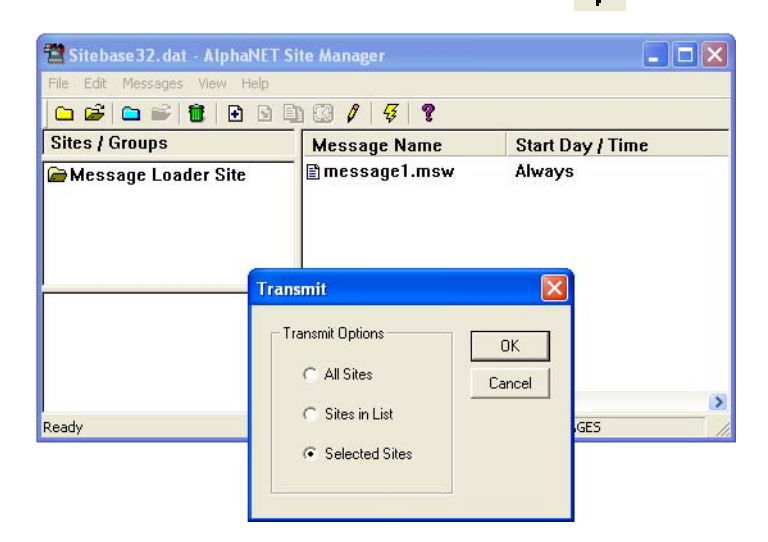

Multiple messages can be "attached" to a site.

All the messages that are attached to a site will be sent to the IR Message Loader.

Because IR Message Loader memory is limited, be careful of attaching too many messages to the Message Loader Site.

Do NOT click OK yet!

#### Store the messages in the IR Message Loader

**1.** On the IR Message Loader, move the *MEMORY LOCATION* switch to 1, 2, or 3 to select where to store your messages:

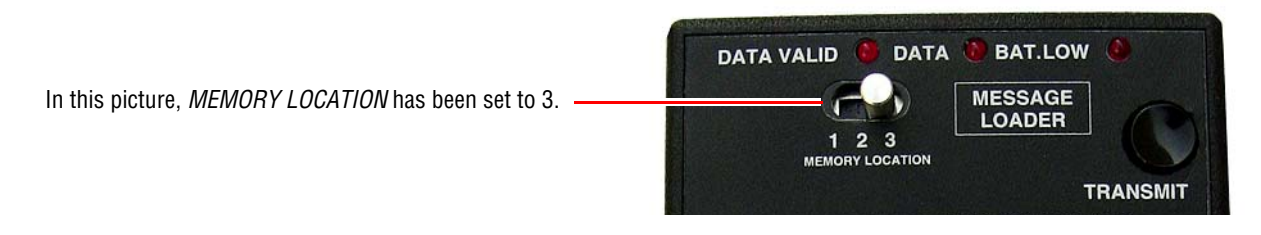

- 2. Press and release *TRANSMIT* on the IR Message Loader. When *DATA* blinks once, go to the next step. You only have 10 seconds.
- **3.** From the AlphaNET Site Manager screen, click *Selected Sites* > *OK*:

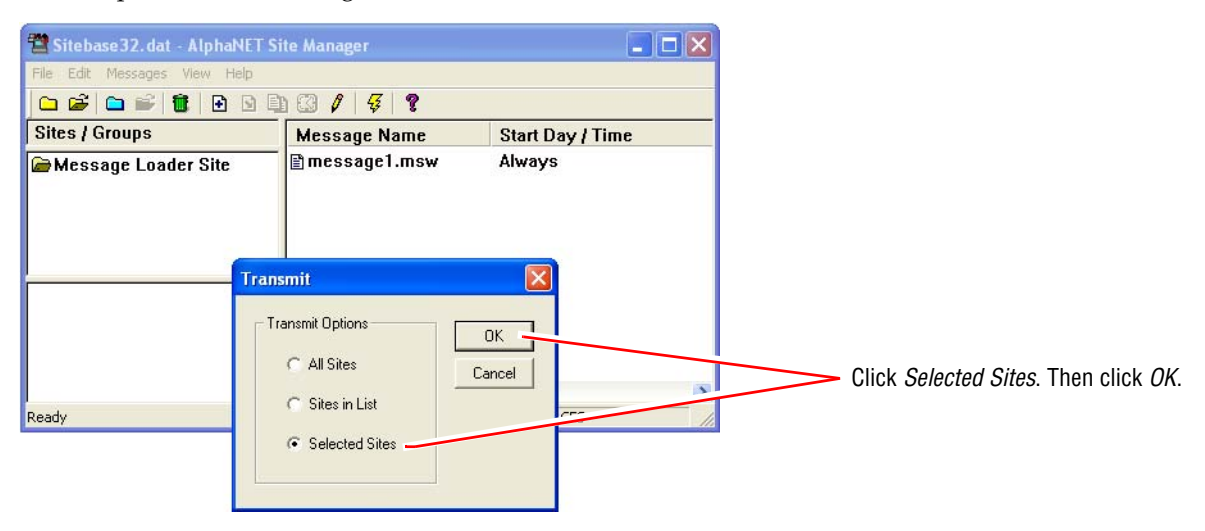

- 4. *DATA* will blink as messages are sent from the computer to the IR Message Loader.
- 5. When all messages have been sent to the IR Message Loader, both DATA VALID and DATA will go off.

#### Send messages from the IR Message Loader to a sign

Messages can be sent from the IR Message Loader to a sign in one of two ways:

- Using the infrared transmitter on the IR Message Loader (see below)
- Using a special cable to connect the IR Message Loader to the sign (see page 12)

#### Using just the IR Message Loader to display messages on a sign

- NOTE: Only signs with infrared receivers can use this method. If a sign has a infrared receiver, the receiver will be located on the sign's front under a small, clear or red window.
- **1.** On the IR Message Loader, move the *MEMORY LOCATION* switch to 1, 2, or 3 to select where your message are stored:

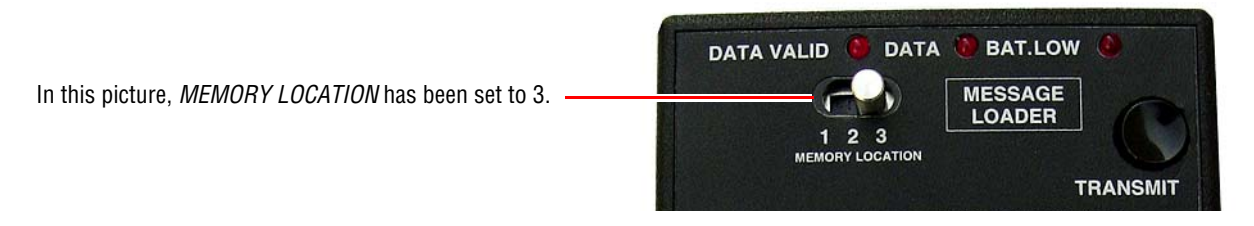

2. Stand 5 to 30 feet from the front of the sign. Point the IR Message Loader at the sign.

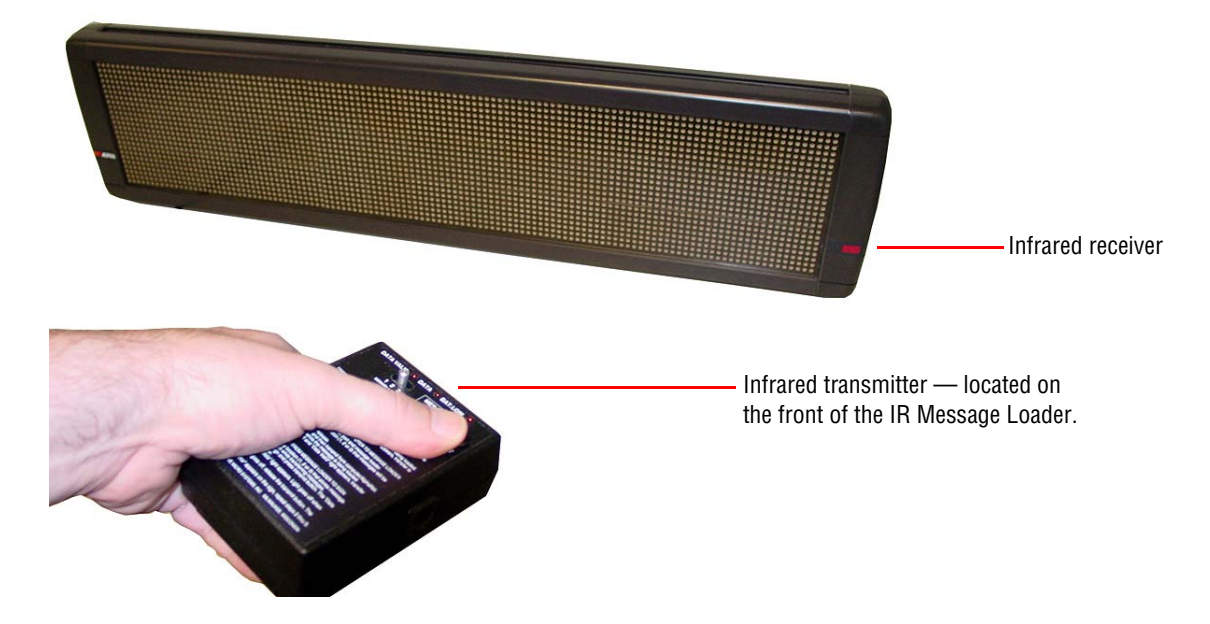

- **3.** Press and hold *TRANSMIT* on the IR Message Loader. Watch the *DATA* light. When it goes off, stop pressing *TRANSMIT*.
- **4.** If *RECEIVED OK* appears on the sign, then the transfer was successful and your message should appear on the sign. However, if an error message appears, then repeat from step 3.

#### Using a special cable with the IR Message Loader to display messages on a sign

1. Connect the IR Message Loader to a sign using the Loader-to-sign cable (pn 1088-8628):

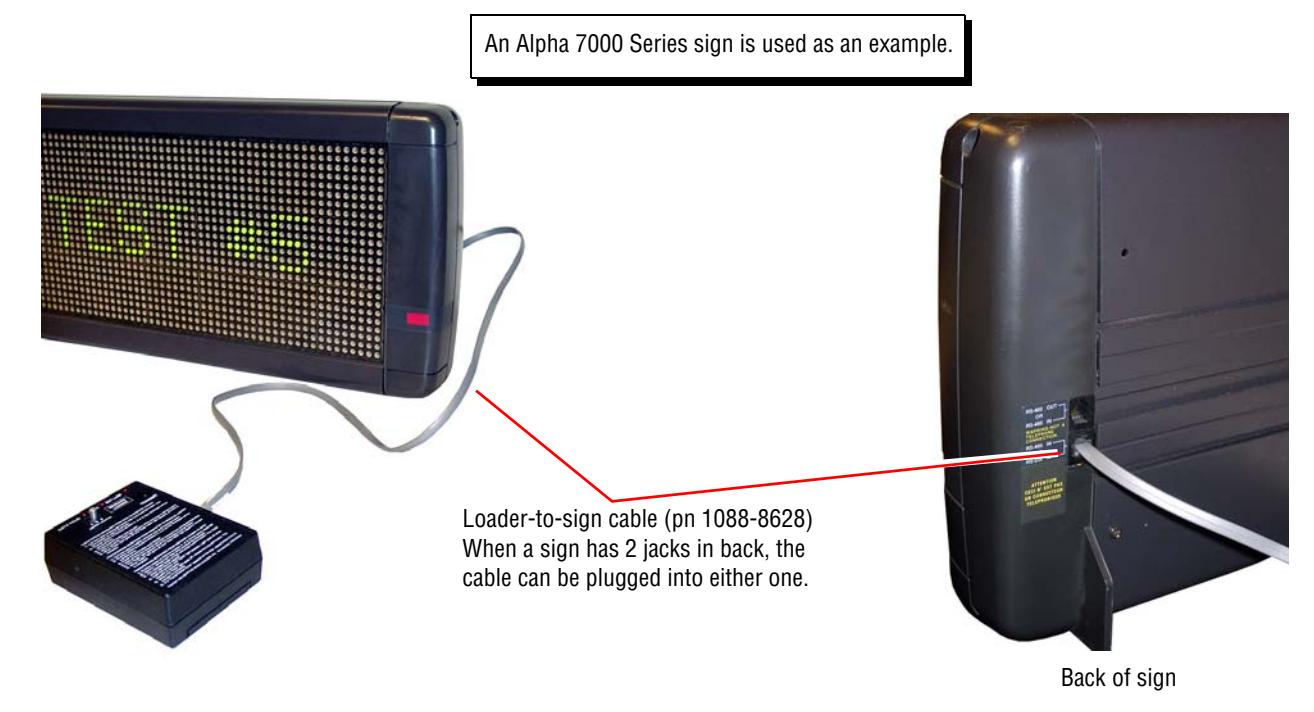

- 2. On older Series 4000, 7000, and Director signs, an internal RS232/RS485 jumper must be set to RS485. If you are not sure if your sign has one of these jumpers, open the sign as shown:
  - Series 4000 and 7000 signs:

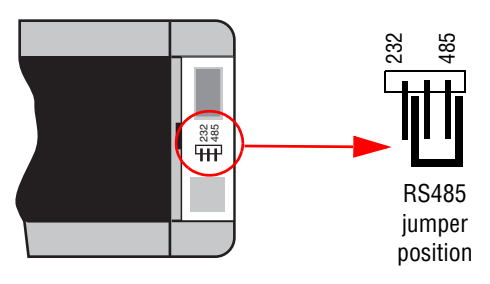

• Director sign:

Remove the sign's cap by removing these two screws.

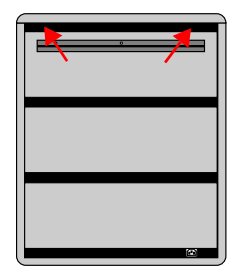

| <u> </u> |
|----------|
|          |
|          |

Lift the cap off.

Remove the plastic lens from the front of the sign by pulling it up. Then set the RS232/RS485 jumper as shown below.

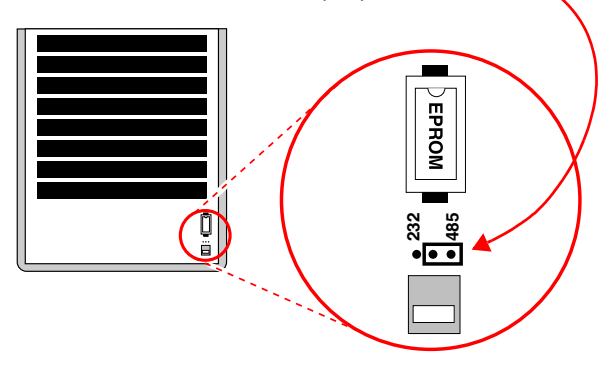

Send messages from the IR Message Loader to a sign

**3.** On the IR Message Loader, move the *MEMORY LOCATION* switch to 1, 2, or 3 to select where your message are stored:

In this picture, *MEMORY LOCATION* has been set to 3.

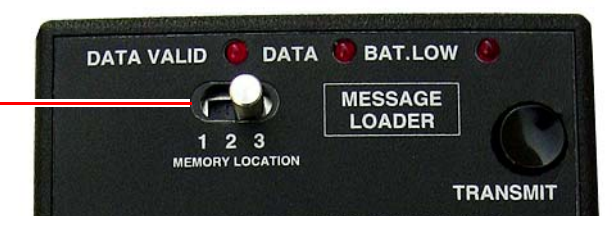

- **4.** On the IR Message Loader, press and hold *TRANSMIT*. Watch the *DATA* light. When it goes off, stop pressing *TRANSMIT*.
- **5.** If *RECEIVED OK* appears on the sign, then the transfer was successful and your message should appear on the sign. However, if an error message appears, then repeat from step 4.

# Troubleshooting

| Problem                           | Solution                                                                                                    |  |  |
|-----------------------------------|----------------------------------------------------------------------------------------------------|--|--|
| No messages appear on sign        | <ul> <li>Make sure the sign has power.</li> <li>Move the <i>MEMORY LOCATION</i> switch to a different number (1, 2, or 3). Then try sending messages to the sign again.</li> <li>Try storing messages in the IR Message Loader again. Then send these messages to the sign. Use the same <i>MEMORY LOCATION</i> number for storing and sending messages.</li> <li>Your message(s) may be too large. Create a short text message using AlphaNET software. Then try sending this message to the IR Message Loader and then to the sign.</li> <li>Check to see if the sign has an RS232/RS485 jumper and that it is set correctly.</li> <li>Try using a different Loader-to-PC cable.</li> <li>Replace the battery in IR Message Loader.</li> </ul> |  |  |
| Time and date not correct on sign | <ul> <li>To change the time and date on an Alpha sign, set the sign's RS232/485 jumper to <i>RS232</i> (see "Using a special cable with the IR Message Loader to display messages on a sign" on page 12).</li> <li>Next, connect the sign to a computer running AlphaNET software:</li> <li>Use the Loader-to-PC cable (pn 1036-9010) to connect a computer COM port to the RS232 jack on the sign.</li> <li>Finally, send a message to the sign with the correct time and date:</li> <li>AlphaNET uses your computer's time and date , so make sure these are correct.</li> </ul>                                                                                                    |  |  |

## Appendix

#### Replacing the battery in an IR Message Loader

The IR Message Loader is powered by a 9-volt alkaline battery which should be replaced when

- BAT. LOW light remains on
- after repeated attempts, the IR Message Loader is unable to either receive or transmit messages

To replace the battery, slip off the battery cover on the back on the unit. Then replace the battery with a new one (as shown on the right).

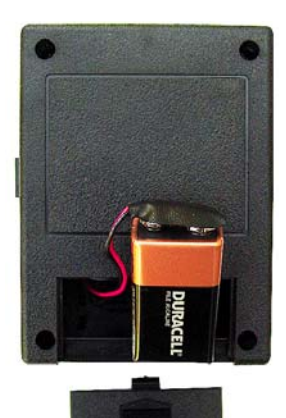

#### Updating the firmware in an IR Message Loader

Firmware is the operating system for the IR Message Loader and is contained in a small chip inside the unit. From time to time, it may be necessary to update the firmware by replacing this chip.

To update the firmware, follow these steps:

- 1. Disconnect the battery from the IR Message Loader.
- 2. Remove the four screws from the back of the unit. Then pull the back off of the unit to expose the firmware chip:

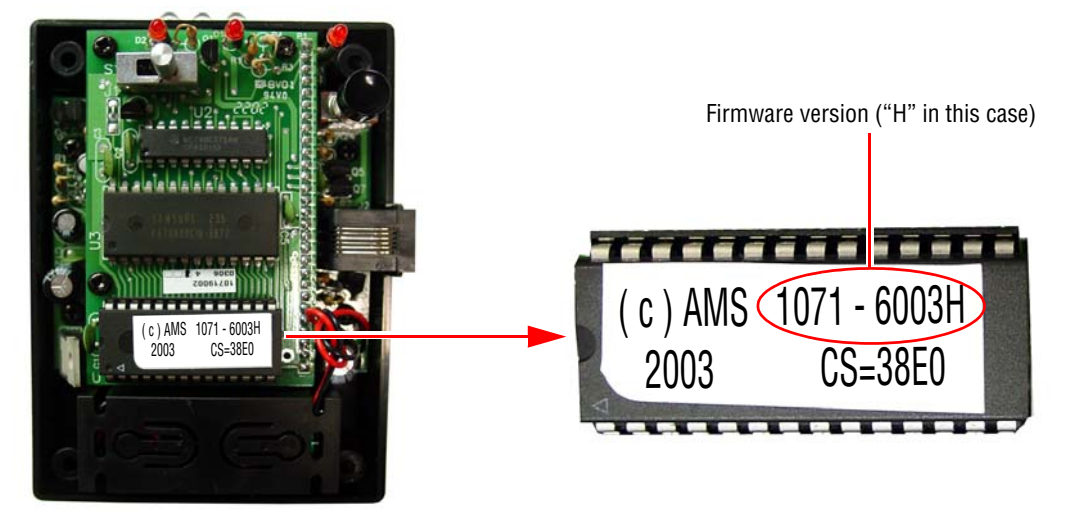

- 3. Place the tip of a small screwdriver under the firmware chip. Then gently pry the chip out of its socket.
- 4. Place the new firmware chip in the socket and press it into place.
- 5. Reattach the unit's cover.
- **6.** Reconnect the unit's battery.